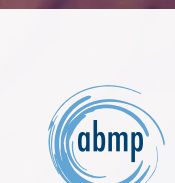

ABMP EXAM COACH

# ABMP EXAM COACH TRACKER INSTRUCTIONS

"I found ABMP Exam Coach to be challenging and very helpful for my MBLEx test preparations. The format was almost exactly like the actual test and so was the timer. It helped me realize my strengths and weaknesses; in turn, it helped me understand concepts I needed to know. <u>Five-Minute Muscles</u> was another excellent way to brush up on the knowledge that I had, and the palpation videos helped me immensely."

-Anthony

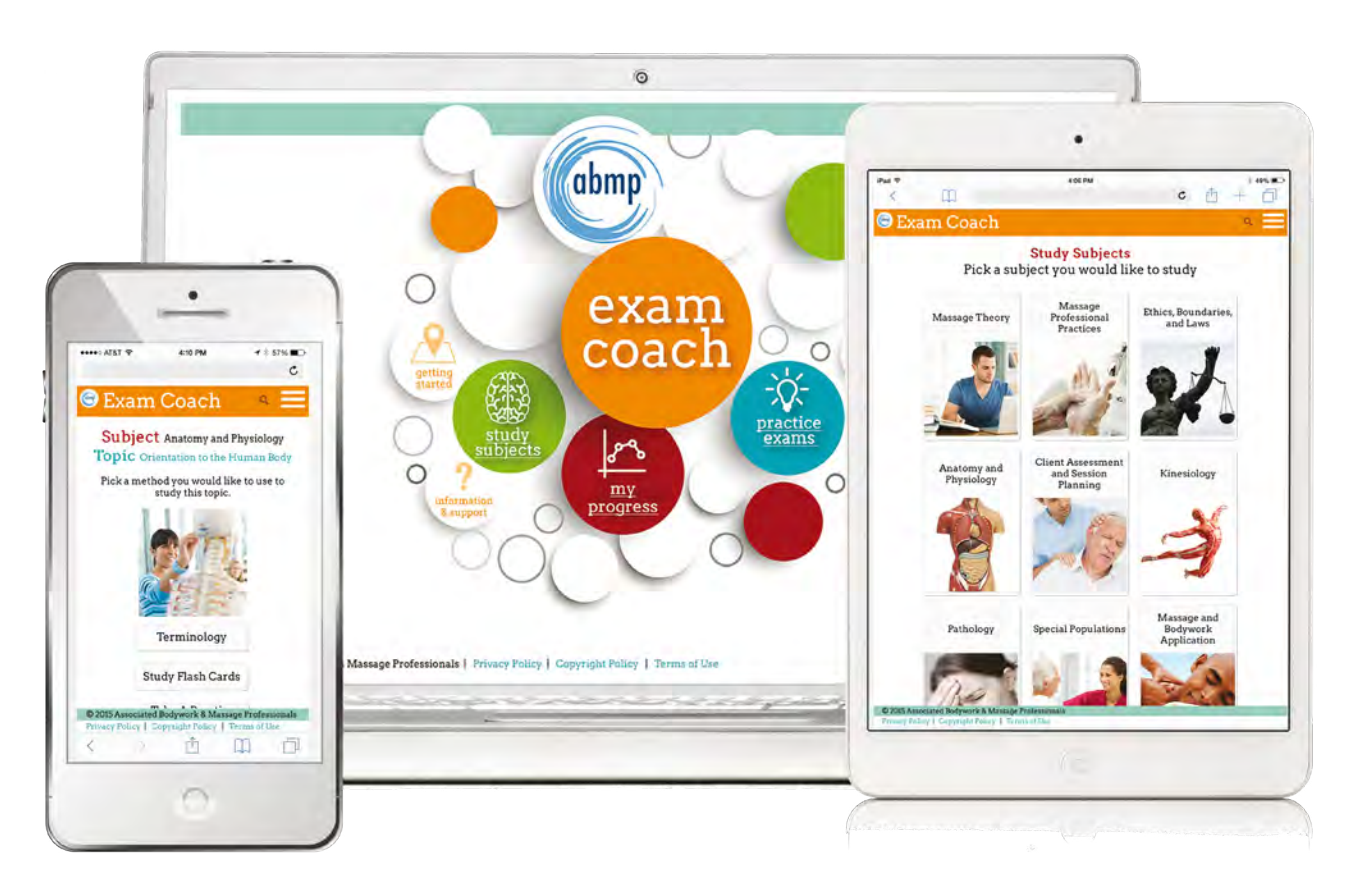

# LOG IN TO WWW.ABMP.COM THEN CLICK ON EXAM COACH

Questions? Contact education@abmp.com

# **Program Notes**

Anyone using your school's ABMP Exam Coach account log-in is also able to view the ABMP Exam Coach Tracker information. We can also arrange for multiple campus views under one log-in. Contact education@abmp.com for additional assistance.

# Easy Reference

| Log-In Process                          | page 4  |
|-----------------------------------------|---------|
| Exam Coach Tracker Dashboard            | page 5  |
| Tracking Class Cohort Performance       | page 6  |
| Tracking Individual Student Performance | page 7  |
| Practice Exam Data                      | page 8  |
| Additional Viewing Tips                 | page 9  |
| Exporting Data                          | page 10 |

# Let's get started!

## **LOG-IN PROCESS**

## Step 1

Log in to your school's ABMP Exam Coach account via www.abmp.com. Refer to your ABMP Exam Coach welcome email for log-in credentials.

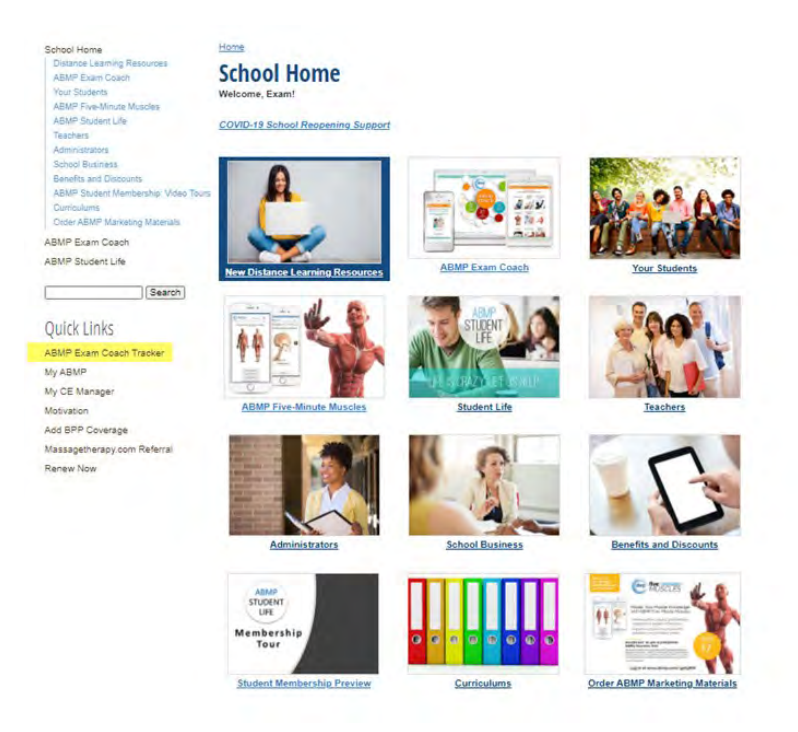

## Step 2

From the School home page, click on the "ABMP Exam Coach Tracker" link under Quick Links on the left-side navigation. (If you do not see this link, please contact your liaison.)

# Step 3

 $\bigcirc$ 

This will open the ABMP Exam Coach Tracker data for your school.

Are you submitting your rosters regularly? Make sure your students can use ABMP Exam Coach as soon as possible and submit your Excel order form to studentorders@abmp.com. The landing page for Exam Coach Tracker looks similar to the image below. (1) All of the current cohort groups are listed in the left-hand navigation. Additional features, covered later in this guide, include the Search feature (2) to quickly find specific students, and the Calendar feature (3) to find students who have graduated within the last 364 days.

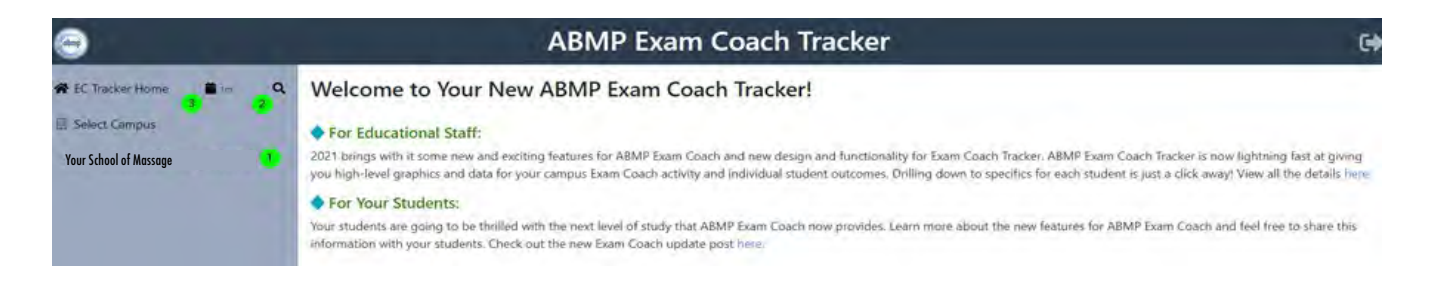

#### Click on the School's name (1) to see the high-level view of campus activity.

| 0                                        | ABMP Exam Coach Tracker                                          |                                                              |                                 |                        |  |  |  |
|------------------------------------------|------------------------------------------------------------------|--------------------------------------------------------------|---------------------------------|------------------------|--|--|--|
| # EC Tracker Home The Q                  | Your School of Massage<br>Below are the statistics for your enti | ire campus. Select a cohort group from within the navigation | to view details for each class. |                        |  |  |  |
| # Select Cohort<br>EC 2017-07-18 (18)    | Quizzes Passed / Taken                                           | 11,558 / 14,330 ( <b>80%</b> )                               | Exams Passed / Taken            | 65 / 80 ( <b>81</b> %) |  |  |  |
| EC 2020-01-15 (11)<br>EC 2020-01-15 (11) | Cohort Name 2<br>EC 2017-07-18                                   | Quizzes Passed/Taken 0 / 0 (0%)                              | Exams Taken/Passed              |                        |  |  |  |
| EC 2020-08-19 (15)                       | EC 2020-01-15                                                    | 5,496 / 6,780 (81%)                                          | 64 / 79 (81%)                   |                        |  |  |  |
|                                          | EC 2020-01-15<br>EC 2020-08-19                                   | 566 / 616 (91%)<br>6,062 / 7,550 (80%)                       | 8/8(100%)                       |                        |  |  |  |

The example above tells us this:

• **Quizzes Passed/Taken:** 11,558 of the 14,330 quizzes taken have a passing score for an overal campus pass rate of 80%

• **Practice Exams Passed/Taken:** 65 of the 80 exams taken have a passing score for an overal campus pass rate of 81%

To "drill down" for more details, click a chosen cohort group in the left-hand side navigation. ABMP Exam Coach Tracker allows you to drill down into the data, all the way to each individual student's progress (see page 7).

Click a cohort group to see student user data for everyone in a specific class. Once you open the cohort, you will be able to track overall performance for a particular class. Clicking on the student name will allow for a deeper dive into more detailed individual student performance.

|                                                          | ABM                                                            | P Exam Coach Trac                             | ker         |                 |     |              | G                      |
|----------------------------------------------------------|----------------------------------------------------------------|-----------------------------------------------|-------------|-----------------|-----|--------------|------------------------|
| Cohort View: Your Sc<br>Below you will find all data per | hool of Massage<br>rtaining to this class/cohort. To view stud | dent-specific data, click on student in table | below.      |                 |     |              | Add Students to Export |
| Quizzes Passed / Take                                    | n<br>II.I.I                                                    | 5,496 / 6,780 ( <b>81%</b> )                  | Exams Passe | ed / Taken      | i.  |              | 64 / 79 ( <b>81%</b> ) |
| Student Name                                             | Topics Quizzed                                                 | Quiz Counts                                   |             | Most Recent Exa | m   | Graduation   | EC Expiration          |
| Student Name A 🔎                                         | 71/74                                                          | 566 / 616 (919                                | 6)          | 8/4/20          | 80% | Dec 12, 2020 | Mar 12, 2021           |
| Student Name B                                           | ent@email.com                                                  | 54 / 90 (60%)                                 |             | None taken      |     | Dec 12, 2020 | Mar 12, 2021           |
| Student Name C 🤌 ³                                       | 71/74                                                          | 270 / 545 (499                                | 6)          | 6/24/20         | 30% | Dec 12, 2020 | Mar 12, 2021           |

#### **Cohort View**

Here's the information you can see about each class:

- High-level graphics view of a cohort's overall progress with quizzing and practice exam data.
- A student list displayed with color coding and bar graphs to quickly identify student usage, the most recent practice exam taken, graduation dates, and Exam Coach expiration dates for easy reference.
- A "key" icon to use if a student is having log-in challenges. If you hover over the key icon next to a student's name, it will allow you to see the email ABMP has on file for the student, which is required for logging into the student's ABMP Exam Coach program. If a student is having trouble logging in, check here first to verify the email is correct. If it is incorrect, contact the ABMP membership department (800-458-2267 or studentorders@abmp.com) with a request to update the email address.

The example shown above is for the class that started 2020-01-15. We see they have passed 5,496 out of 6,780 quizzes (81%), and they have passed 64 of 79 practice exams taken (81%).

# Tip

The only time it is necessary to contact us to intervene with the log-in process is if the email listed in Exam Coach Tracker is incorrect, or you do not have an active student listed in your Tracker view. If either of these issues occurs, please email us at studentorders@abmp.com.

## TRACKING INDIVIDUAL STUDENT PERFORMANCE

#### **Student Level Data**

Here's where you can learn about each student's ABMP Exam Coach usage. These tools include: (1) Easy-to-read graphics, including a trend line for the student's most recent practice exam scores.

(2) Expandable Subject data: Top-level data shows the 10 main subject areas with progress (i.e., Anatomy & Physiology, Ethics, Pathology). The next level includes progress within the 74 sub-topics available for study in ABMP Exam Coach.

(3) Ability to identify areas of concern. Quizzing scores in Subject and Topic areas that have less than a 70% success rate are highlighted in red to help quickly identify potential challenge areas.

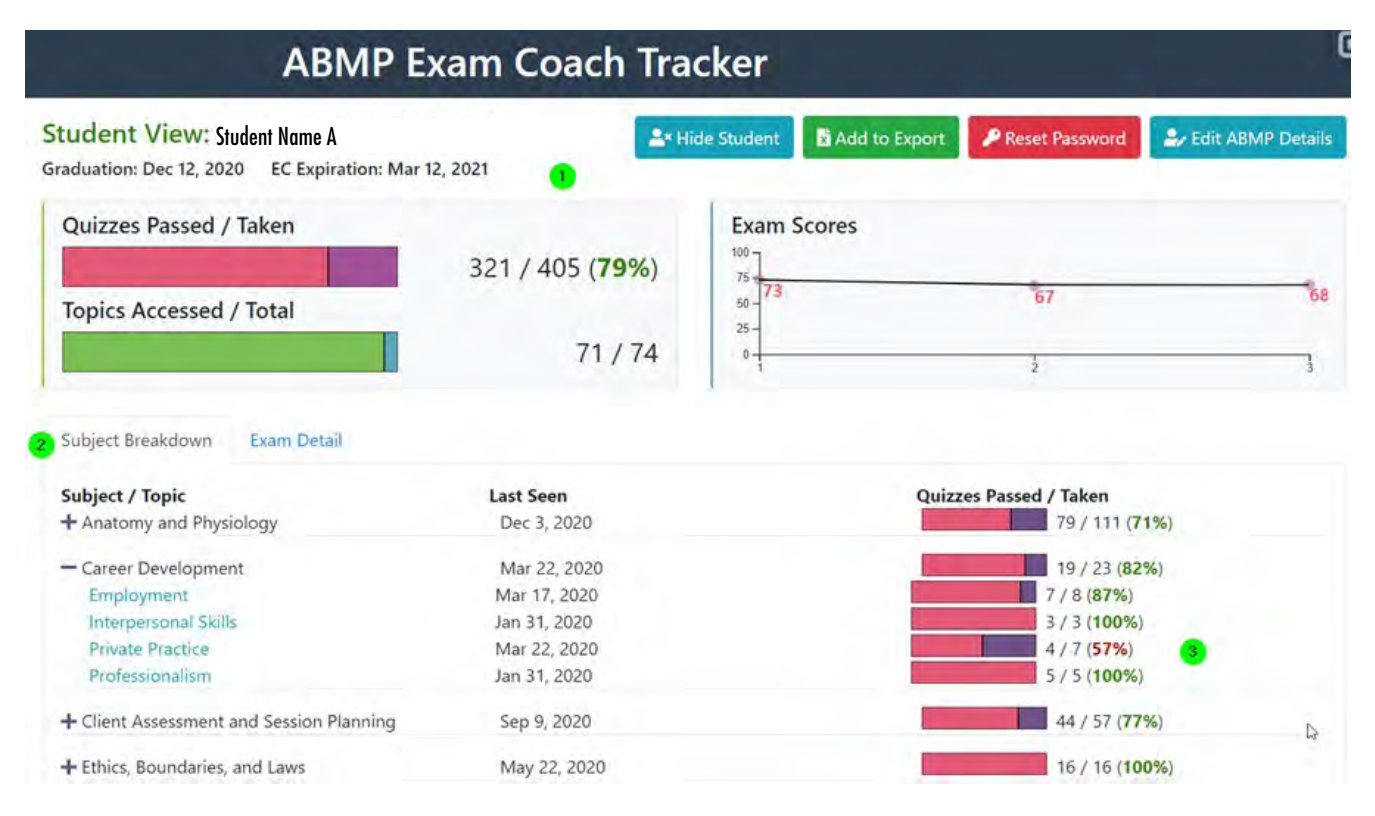

In the student example shown here, we see the student has passed 321 out of 405 quizzes taken (79%) and has been active in 71 of the 74 topics available (1). We can see a trending graphic of the most recent Practice Exam progress, which will show up to 15 of the most recent scores. In the Subject Breakdown section (2), we can drill down to all 74 topics with the date the student last visited a specific topic and how many quizzes with pass rates were completed in each topic. For instance, this student has passed a total of 19 quizzes out of 23 taken in Career Development (3), and they are doing well in most of the topics within that subject, with the exception of Private Practice, where they have only passed 57% of the quizzes taken.

# Practice Exam Data

Here's where you can view detailed information regarding pass rates, as well as dates and timelines for Practice Exams taken.

(1) Click on the Exam Detail tab to see all Practice Exams that have been taken.

(2) Score data includes color coding for quick analysis of progress; exams are listed in order of the most recent taken

(3) Expand the full exam timeline to see start date and time-to-completion data. You can also see how the student progressed through the exam.

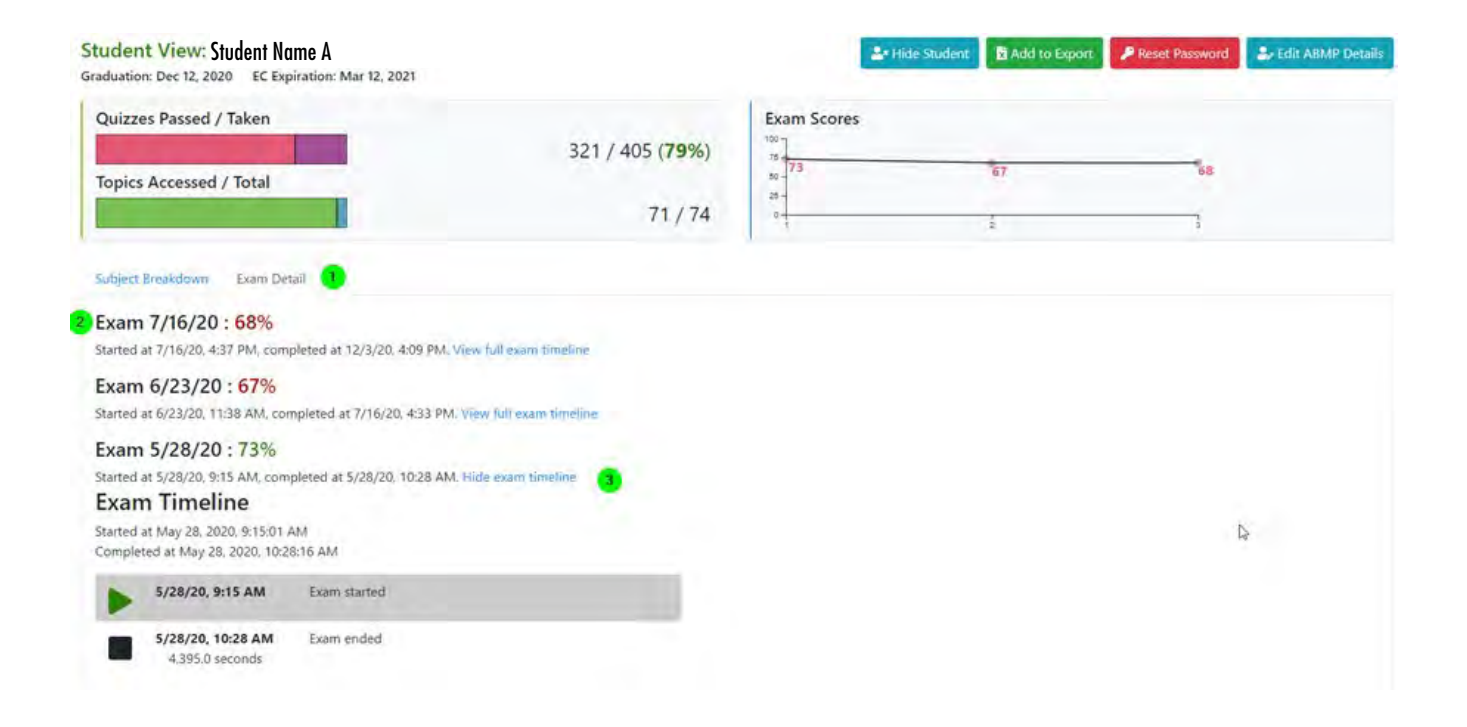

## ADDITIONAL VIEWING TIPS

| ABMP Exam Coach Tracker                                                              |                          |             |                 |               |                  |             |           |
|--------------------------------------------------------------------------------------|--------------------------|-------------|-----------------|---------------|------------------|-------------|-----------|
| Student View: Student Name B<br>Graduation: Dec 12, 2020 EC Expiration: Mar 12, 2021 |                          |             | Le Hide Student | Add to Export | P Reset Password | 🛃 Edit ABME | P Details |
| Quizzes Passed / Taken                                                               | 566 / 616 ( <b>91%</b> ) | Exam Scores | 86 72           | 82            | 78 85            | 76          | 80        |
| Topics Accessed / Total                                                              | 71 / 74                  | 25-         | 2 5             | 1             | 1 1              | 1           | -         |

(1) Want to remove a student from the view? Simply click the "Hide Student" button from the individual Student View page. This is a helpful tool for a student who might be on a leave of absence.

(2) You can export individual student data to Excel for grading/tracking purposes by clicking the "Add to Export" button. See more information about this on page 10.

(3) If a student has forgotten their password or believes they didn't receive their ABMP Welcome email, click the "Reset Password" button to instantly send a password reset email to the email address on file. Please note: the password reset link email will expire 1 hour after sending.

**(4) Extend a student's graduation date and Exam Coach access, or drop a student.** Click the "Edit ABMP Details" button to send us an alert and new date information.

(5) Want to return a student to the view? Click the "Hidden Students" button on the Campus View page to see which students have been hidden. Click a student's name to bring them back into view within their cohort.

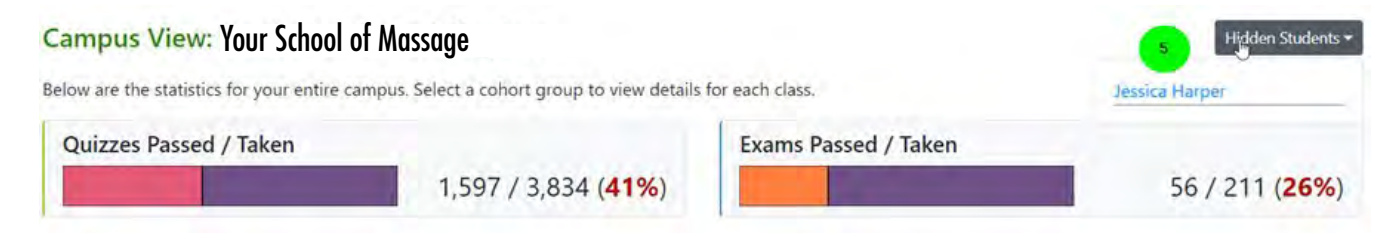

Want to know which students have logged into the program and which ones haven't? If the student has never "used" Exam Coach (flash cards, quizzes, or terms), they'll have the red icon next to their name. If they have a clock icon next to their name, they have logged in. Hovering over the clock will show their most recent usage date.

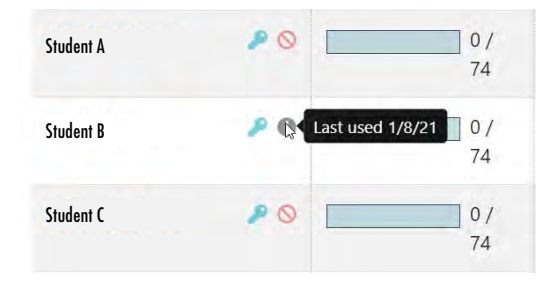

## **EXPORTING DATA**

ABMP Exam Coach allows you to export both class and individual data into Excel files for grading and tracking purposes.

When viewing a cohort group, click the green "Add Students to Export" button on the top right of the screen. You'll see an export icon appear in the top left showing how many students are being exported.

| e) 🖾                                                       |                                                                | ABMP Exam C                                        | oach Tracker         |     |              | G                      |
|------------------------------------------------------------|----------------------------------------------------------------|----------------------------------------------------|----------------------|-----|--------------|------------------------|
| Cohort View: Your Scl<br>Below you will find all data pert | hool of Massage<br>taining to this class/cohort. To view stude | ent-specific data: click on student in table below | м.                   | -   |              | Add Students to Export |
| Quizzes Passed / Taker                                     |                                                                | 5,496 / 6,780 ( <b>81%</b> )                       | Exams Passed / Taken |     |              | 64 / 79 ( <b>81%</b> ) |
| Student Name                                               | Topics Quizzed                                                 | Quiz Counts                                        | Most Recent Exam     |     | Graduation   | EC Expiration          |
| Student Name A 🧈                                           | 71/74                                                          | 566 / 616 (91%)                                    | 8/4/20               | 80% | Dec 12, 2020 | Mar 12, 2021           |
| Student Name B 🔎                                           | 14/74                                                          | 54 / 90 (60%)                                      | None taken           |     | Dec 12, 2020 | Mar 12, 2021           |
| Student Name C 🥒                                           | 71/74                                                          | 270 / 545 (49%)                                    | 6/24/20              | 30% | Dec 12, 2020 | Mar 12, 2021           |
| Student Name D 🥟                                           | 72 / 74                                                        | 601 / 718 (83%)                                    | 7/20/20              | 84% | Dec 12, 2020 | Mar 12, 2021           |

You can add additional students or cohorts to your export report by opening those views and following the same steps. You'll see the numbers increase in the export counter as you go in the top left.

| 😑 🖄 🛶 🛶                                                                                | ABMP Exam Coach Tracker                               |                                                           |                                        |                      |              |                        |  |  |  |
|----------------------------------------------------------------------------------------|-------------------------------------------------------|-----------------------------------------------------------|----------------------------------------|----------------------|--------------|------------------------|--|--|--|
| <ul> <li>✤ EC Tracker Home</li> <li>✿ too</li> <li>✿ Your School of Massage</li> </ul> | Cohort View: Your S<br>Below you will find all data p | chool of Massage<br>ertaining to this class/cohort. To vi | ew student-specific data, click on stu | dent in table below. | 5            | Add Students to Export |  |  |  |
| 🔹 EC 2020-08-19 🛞                                                                      | Quizzes Passed / Tak                                  | en 6                                                      | ,062 / 7,550 ( <b>80%</b> )            | Exams Passed / Taken |              | 1 / 1 ( <b>100%</b> )  |  |  |  |
|                                                                                        | Student Name                                          | Topics Quizzed                                            | Quiz Counts                            | Most Recent Exam     | Graduation   | EC Expiration          |  |  |  |
|                                                                                        | Student Name A                                        | 53/74                                                     | 508 / 913 (55                          | 6) None taken        | Apr 15, 2021 | Jul 15, 2021           |  |  |  |
|                                                                                        | Student Name B                                        | 53/74                                                     | 335 / 421 (799                         | 6) None-taken        | Apr 15, 2021 | Jul 15, 2021           |  |  |  |
|                                                                                        | Student Name C 🥔                                      | 53/74                                                     | 361 / 376 (961                         | 6) None taken        | Apr 15, 2021 | Jul 15, 2021           |  |  |  |

When you have all your exports in the queue, click the export counter on the top left and it will load your Export Dashboard to further customize your report. (1) If you need to remove any students from the export, click the "Remove" link next to their name. (2) Choose the data you'd like to include in your report. (3) If you'd like to see your exam data separate from the quiz data, click the "Split Worksheets" button to say "Yes." (4) Click the "Export Now" button to start your export. (5) The Export Progress will let you know when the export is ready and you should see your Excel document loaded toward the bottom of the page. (6) Click the Clear Export List button if you need to start over.

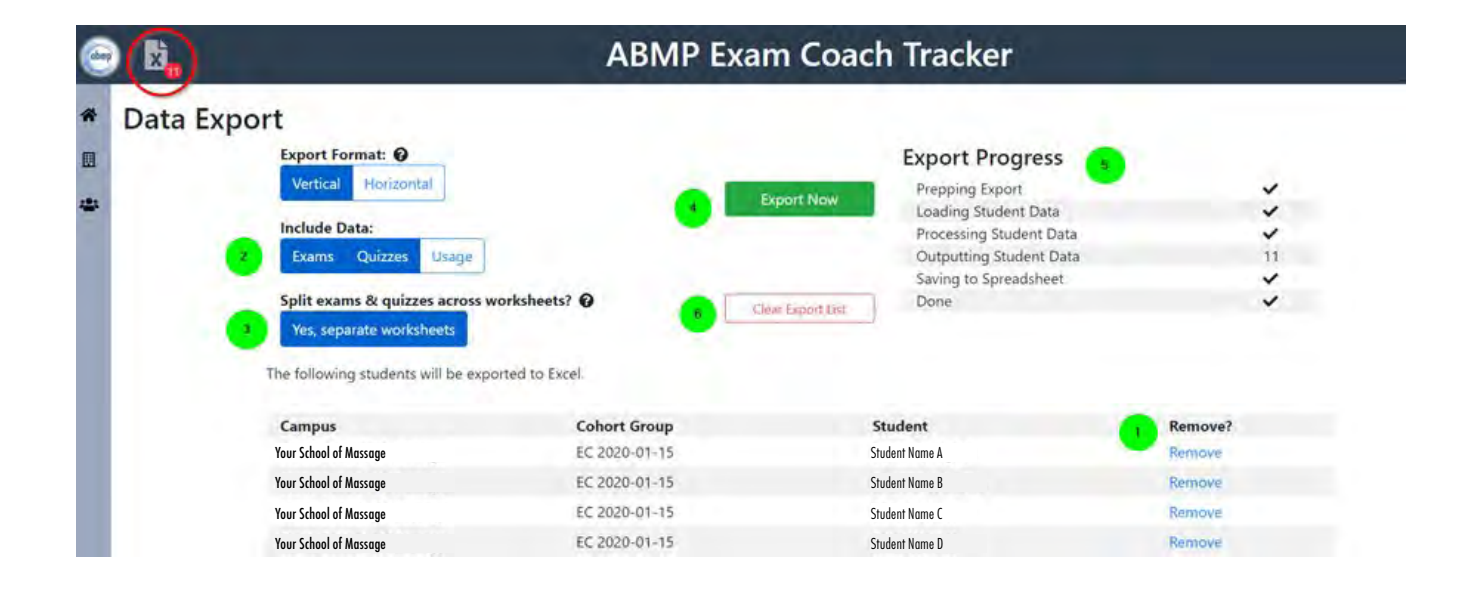

| Campus                 | Cohort Group  | Student        | Remove? |
|------------------------|---------------|----------------|---------|
| Your School of Massage | EC 2020-08-19 | Student Name A | Remove  |
| Your School of Massage | EC 2020-01-15 | Student Name B | Remove  |
| Your School of Massage | EC 2020-01-15 | Student Name C | Remove  |
| Your School of Massage | EC 2020-08-19 | Student Name D | Remove  |
| Your School of Massage | EC 2020-08-19 | Student Name E | Remove  |
| Your School of Massage | EC 2020-08-19 | Student Name F | Remove  |
| Your School of Massage | EC 2020-08-19 | Student Name G | Remove  |

N

Below is an example of the export data listing all student data within the chosen group. The default sorting is by student, then by Subject, Topic, Date, and Score. Practice Exam data is always listed first if it applies. From here, you can sort your data any way you choose for recordkeeping. If you choose to use separate worksheets, you will see Exams split out from Quizzes.

| 1  | А            | С               | D                | E                      | F                         | G        | H     |
|----|--------------|-----------------|------------------|------------------------|---------------------------|----------|-------|
| 1  | Student Name | Cohort          | Student ID       | Subject                | Торіс                     | Date     | Score |
| 2  | Student A    | EC 2020-08-19   | 1376613          | Exam                   | Exam 1                    | 12/6/20  | 91    |
| 3  | Student A    | EC 2020-08-19   | 1376613          | Anatomy and Physiology | The Cardiovascular System | 10/19/20 | 100   |
| 4  | Student A    | EC 2020-08-19   | 1376613          | Anatomy and Physiology | The Cardiovascular System | 10/19/20 | 100   |
| 5  | Student A    | EC 2020-08-19   | 1376613          | Anatomy and Physiology | The Cardiovascular System | 10/19/20 | 100   |
| 6  | Student A    | EC 2020-08-19   | 1376613          | Anatomy and Physiology | The Cardiovascular System | 10/19/20 | 100   |
| 7  | Student A    | EC 2020-08-19   | 1376613          | Anatomy and Physiology | The Cardiovascular System | 10/19/20 | 100   |
| 8  | Student A    | EC 2020-08-19   | 1376613          | Anatomy and Physiology | The Cardiovascular System | 10/19/20 | 100   |
| 9  | Student A    | EC 2020-08-19   | 1376613          | Anatomy and Physiology | The Cardiovascular System | 11/13/20 | 100   |
| 10 | Student A    | EC 2020-08-19   | 1376613          | Anatomy and Physiology | The Digestive System      | 10/28/20 | 90    |
| 11 | Student A    | EC 2020-08-19   | 1376613          | Anatomy and Physiology | The Digestive System      | 10/28/20 | 90    |
| 12 | Student A    | EC 2020-08-19   | 1376613          | Anatomy and Physiology | The Digestive System      | 10/28/20 | 90    |
| 13 | Student A    | EC 2020-08-19   | 1376613          | Anatomy and Physiology | The Digestive System      | 10/28/20 | 90    |
| 14 | Student A    | EC 2020-08-19   | 1376613          | Anatomy and Physiology | The Digestive System      | 10/28/20 | 100   |
| 15 | Student A    | EC 2020-08-19   | 1376613          | Anatomy and Physiology | The Digestive System      | 10/28/20 | 100   |
| 16 | Student A    | EC 2020-08-19   | 1376613          | Anatomy and Physiology | The Digestive System      | 10/28/20 | 100   |
| 17 | Student A    | EC 2020-08-19   | 1376613          | Anatomy and Physiology | The Digestive System      | 10/28/20 | 100   |
| 18 | Student A    | EC 2020-08-19   | 1376613          | Anatomy and Physiology | The Endocrine System      | 11/1/20  | 100   |
| 19 | Student A    | EC 2020-08-19   | 1376613          | Anatomy and Physiology | The Endocrine System      | 11/1/20  | 90    |
| 20 | Student A    | EC 2020-08-19   | 1376613          | Anatomy and Physiology | The Endocrine System      | 11/1/20  | 100   |
| 21 | Student A    | EC 2020-08-19   | 1376613          | Anatomy and Physiology | The Endocrine System      | 11/1/20  | 100   |
| 22 | Student A    | EC 2020-08-19   | 1376613          | Anatomy and Physiology | The Endocrine System      | 11/1/20  | 100   |
| 23 | Student A    | EC 2020-08-19   | 1376613          | Anatomy and Physiology | The Endocrine System      | 11/1/20  | 100   |
| 24 | Student A    | EC 2020-08-19   | 1376613          | Anatomy and Physiology | The Endocrine System      | 11/1/20  | 100   |
|    | Exams        | & Quizzes Usage | ( <del>+</del> ) |                        | 5 4                       |          |       |

The example below shows the Usage data sorted in the same way as above but listing the last date the student was active in either Flash Cards, Quizzes, or Terms.

| -            | A     | В                      | с             | D          | E                | F                                                                                                    | G          | н        | i i      |
|--------------|-------|------------------------|---------------|------------|------------------|----------------------------------------------------------------------------------------------------|------------|----------|----------|
| 1 Student    | Name  | Campus                 | Cohort        | Student ID | Subject          | Topic                                                                                                    | Flashcards | Quizzes  | Terms    |
| 2 Student A  |       | Your School of Massage | EC 2020-08-19 | 1376613    | Anatomy and Phy  | ysiol Energetic Anatomy                                                                                         |            |          | 12/6/20  |
| 3 Student A  |       | Your School of Massage | EC 2020-08-19 | 1376613    | Anatomy and Ph   | ysiol Orientation to the H                                                                                      | u          |          | 12/6/20  |
| 4 Student A  |       | Your School of Massage | EC 2020-08-19 | 1376613    | Anatomy and Ph   | vsiol The Cardiovascular                                                                                        | 5 11/13/20 | 11/13/20 | 12/6/20  |
| 5 Student A  |       | Your School of Massage | EC 2020-08-19 | 1376613    | Anatomy and Ph   | ysiol The Digestive System                                                                                      | n 10/29/20 | 10/28/20 | 10/28/20 |
| 6 Student A  |       | Your School of Massage | EC 2020-08-19 | 1376613    | Anatomy and Ph   | ysial The Endocrine Syste                                                                                       | n11/5/20   | 11/5/20  | 11/1/20  |
| 7 Student A  |       | Your School of Massage | EC 2020-08-19 | 1376613    | Anatomy and Ph   | ysial The Fascial System                                                                                        | 11/24/20   | 11/29/20 | 11/24/20 |
| 8 Student A  |       | Your School of Massage | EC 2020-08-19 | 1376613    | Anatomy and Ph   | ysiol The Immune System                                                                                         | 10/24/20   | 10/24/20 | 10/24/20 |
| 9 Student A  |       | Your School of Massage | EC 2020-08-19 | 1376613    | Anatomy and Ph   | vsiol The Integumentary                                                                                         | 11/13/20   | 11/13/20 | 11/8/20  |
| 10 Student A |       | Your School of Massage | EC 2020-08-19 | 1376613    | Anatomy and Ph   | ysiol The Lymphatic Syste                                                                                       | 10/24/20   | 10/24/20 | 10/24/20 |
| 11 Student A |       | Your School of Massage | EC 2020-08-19 | 1376613    | Anatomy and Phy  | ysiol The Muscular System                                                                                       | n 11/24/20 | 11/29/20 | 11/24/20 |
| 12 Student A |       | Your School of Massage | EC 2020-08-19 | 1376613    | Anatomy and Ph   | ysiol The Nervous System                                                                                        | 12/6/20    | 11/22/20 | 11/2/20  |
| 13 Student A |       | Your School of Massage | EC 2020-08-19 | 1376613    | Anatomy and Ph   | vsiol The Reproductive Sy                                                                                       | s 10/29/20 | 10/28/20 | 12/6/20  |
| 14 Student A |       | Your School of Massage | EC 2020-08-19 | 1376613    | Anatomy and Ph   | ysiol The Respiratory Syst                                                                                      | e 10/29/20 | 10/23/20 | 12/6/20  |
| 15 Student A |       | Your School of Massage | EC 2020-08-19 | 1376613    | Anatomy and Ph   | ysiol The Skeletal System                                                                                       | 11/24/20   | 11/29/20 | 11/22/20 |
| 16 Student A |       | Your School of Massage | EC 2020-08-19 | 1376613    | Anatomy and Ph   | ysiol The Urinary System                                                                                        |            | 10/29/20 | 10/28/20 |
| 17 Student A |       | Your School of Massage | EC 2020-08-19 | 1376613    | Anatomy and Ph   | ysiol Tissue Injury and Re                                                                                      | p 11/6/20  | 11/6/20  | 11/6/20  |
| 18 Student A |       | Your School of Massage | EC 2020-08-19 | 1376613    | Career Developm  | nent Employment                                                                                                 |            |          |          |
| 19 Student A |       | Your School of Massage | EC 2020-08-19 | 1376613    | Career Developm  | nent Interpersonal Skills                                                                                       |            |          |          |
| 20 Student A |       | Your School of Massage | EC 2020-08-19 | 1376613    | Career Developm  | nent Private Practice                                                                                           |            |          |          |
| 21 Student A |       | Your School of Massage | EC 2020-08-19 | 1376613    | Career Developm  | nent Professionalism                                                                                            |            |          |          |
| 22 Student A |       | Your School of Massage | EC 2020-08-19 | 1376613    | Client Assessmer | nt an Client Level of Healt                                                                                     | t 9/20/20  | 9/20/20  | 9/20/20  |
| 23 Student A |       | Your School of Massage | EC 2020-08-19 | 1376613    | Client Assessmen | nt an Functional Limitatio                                                                                      | n 12/6/20  |          | 12/6/20  |
| 24 Student A |       | Your School of Massage | EC 2020-08-19 | 1376613    | Client Assessmen | nt an Health Intake                                                                                             | 9/20/20    | 9/20/20  | 9/20/20  |
| 25 Student A |       | Your School of Massage | EC 2020-08-19 | 1376613    | Client Assessmer | nt an Pain Assessment                                                                                           | 12/6/20    | 12/6/20  | 12/6/20  |
| 26 Student A |       | Your School of Massage | EC 2020-08-19 | 1376613    | Client Assessmen | nt an Palpation Assessmen                                                                                       | 12/5/20    | 12/5/20  | 12/5/20  |
| 27 Student A |       | Your School of Massage | EC 2020-08-19 | 1376613    | Client Assessmer | nt an Posture Assessment                                                                                        | 12/5/20    | 12/5/20  | 12/5/20  |
|              | Exams | & Quizzes Usage ) (+)  |               |            |                  | a set of a set of a set of a set of a set of a set of a set of a set of a set of a set of a set of a set of a s | 1.4        |          |          |

**Contact the ABMP Education Department** if you have questions or need help accessing additional resources: **education@abmp.com or 800-458-2267**.

Give your students an even bigger advantage by adding Five-Minute Muscles to your program. Learn more at <u>www.abmp.com/students/abmp-exam-coach-plus.</u>

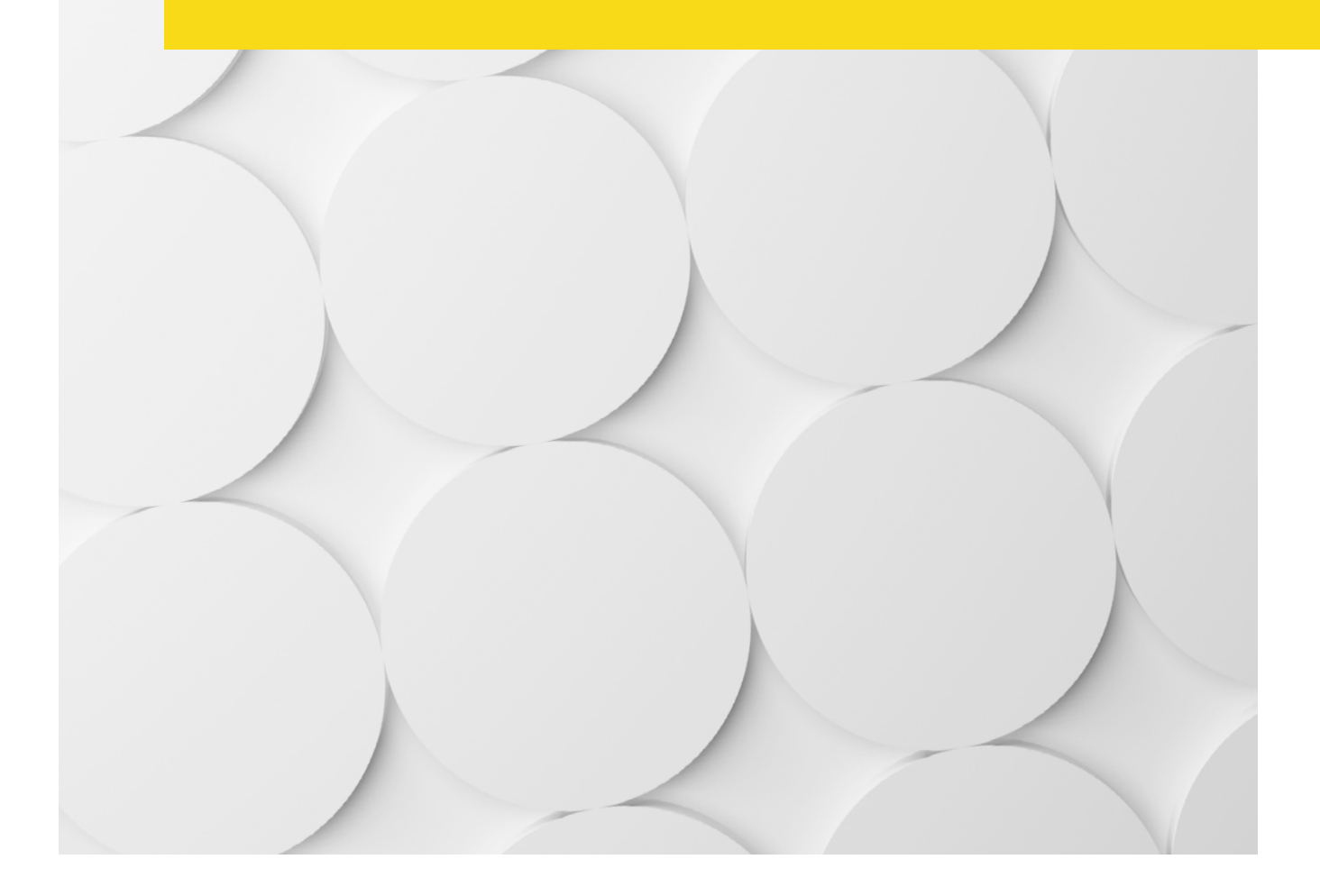